## **Orders – Telephone Orders**

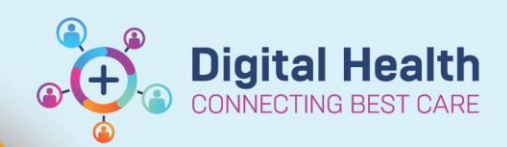

Digital Health Quick Reference Guide

## This Quick Reference Guide will explain how to:

Order and Co-sign Telephone Orders

- A telephone order may be given in the occasional instance where a prescriber cannot order a medication on the EMR (including remotely)
- When Nursing/Midwifery staff place orders, a prescriber MUST be nominated to co-sign the order
- The telephone order is valid for 24 hours. A second telephone order must be obtained if the therapy is to continue beyond 24 hours and the order has not been co-signed by the prescriber

## Place Telephone order (Nursing/Midwifery staff)

1. Click + Add next to Orders and Referrals on the Table of Contents

2. Search for the medication in the search bar

The EMR can 'smart search' which means you can filter the results as you are typing

3. Choose an option with an ORDER SENTENCE attached:

| Search: ibup 400 🔍 Advanced Options 🗸 Type                                                                                                    | e: 👘 Inpatient 🗸                                              |
|----------------------------------------------------------------------------------------------------|---------------------------------------------------------------|
| 涵 Up 🛛 Home 🚖 Favorites 🔻 🚞 Folders 🗎 Copy Folder:                                                                                                    | Search within:                                                |
| ibuprofen 400 mg, Oral, Tablet, TDS (with or after food)<br>ibuprofen 400 mg, Oral, Tablet, TDS (with or after food), PRN for pain<br>ibuprofen 400 mg, Oral, Tablet, QID (with or after food), PRN for pain<br>ibuprofen 400 mg, Oral, Tablet, ONCE only | Order sentence                                                |
|                                                                                                    | P Ordering Physician X                                        |
| Add name of prescriber, select Phone and click OK.                                                                                                    | *Physician name CERNER, CERNER   *Order Date/Time  02/12/2024 |
| 1 Date Published:17/12/2024 Version: 1 Approved by: Kim N                                                                                                    | guyen Western Health 📢                                        |

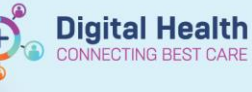

Message Centre

Inbox Summary

Proxies Pools

Inbox

Д

5. Review the 'Details' for each medication and make changes if required

| ■ Details for ibuprofen                                                                                                    |                                                                                                    |                                                                    |
|----------------------------------------------------------------------------------------------------|----------------------------------------------------------------------------------------------------|--------------------------------------------------------------------|
| 🖀 Details 🔢 Order Comments 🕼 Diagnoses                                                                                                    |                                                                                                    |                                                                    |
| + Sh. I =                                                                                                    |                                                                                                    | Remaining                                                          |
| *Strength dose: 400                                                                                                    | *Strength dose unit:                                                                                                    | mg 🗸                                                               |
| Freetext dose:                                                                                                    | *Route of administration:                                                                                                    | Oral 🗸                                                             |
| Drug Form: Tablet 🗸                                                                                                    | *Frequency:                                                                                                    | TDS (with or after food)                                           |
| PRN: 🔿 Yes 💿 No                                                                                                    | PRN reason:                                                                                                    | <b>v</b>                                                           |
| <ul> <li>6. Click Sign and enter password.<br/>Status of order will be "Processing"</li> <li>7. Refresh screen and status will change to "Ordered" and an icon will appear to indicate that it requires a cosign by the prescriber</li> </ul> | <ul> <li>Ordered 02/12/2024</li> <li>ibuprofen</li> <li>Notifications:</li> <li>This order is yet to be cosi</li> <li>This order is yet to be verified</li> </ul> | 4 18:00<br>gned by the ordering physician<br>fied by a pharmacist. |

8. Navigate to the MAR , refresh page and review what you have ordered.

## Co-sign Telephone order (Prescriber)

1. When a Nurse/Midwife places an order, they will nominate a prescriber to co-sign the order.

If you are nominated, this will come up in your Message Centre.

| 2. In Message Centre, orders requiring co-sign are found under Orders in Cosign |  |
|---------------------------------------------------------------------------------|--|
| Orders                                                                          |  |

| Double click to open the order and review <b>Details</b><br>The Action Pane defaults to <b>Approve</b> . Cosign the order by clicking<br>OK & Next |          |         | Display: Last 30 Days<br>Inbox Items (1)<br>Documents<br>Results<br>Orders (1/1)<br>Cosign Orders (1/1) |            |           |
|----------------------------------------------------------------------------------------------------|----------|---------|----------------------------------------------------------------------------------------------------|------------|-----------|
| Action Pane                                                                                                    |          |         |                                                                                                    |            | ą.        |
| Approve (No dose range)                                                                                                    | ○ Refuse | Reason: |                                                                                                    | ~          |           |
| Comments:<br>(Limit 212)                                                                                                    |          |         | Next                                                                                                    | OK & Close | OK & Next |

The 🌋 icon will no longer appear next to the order.